## **RED medical classic - Arbeitsplatz - Drucker - Einbindung**

Um einen Drucker in RED zu verwenden, muss dieser zunächst auf dem Rechner installiert werden.

## Installation unter Windows

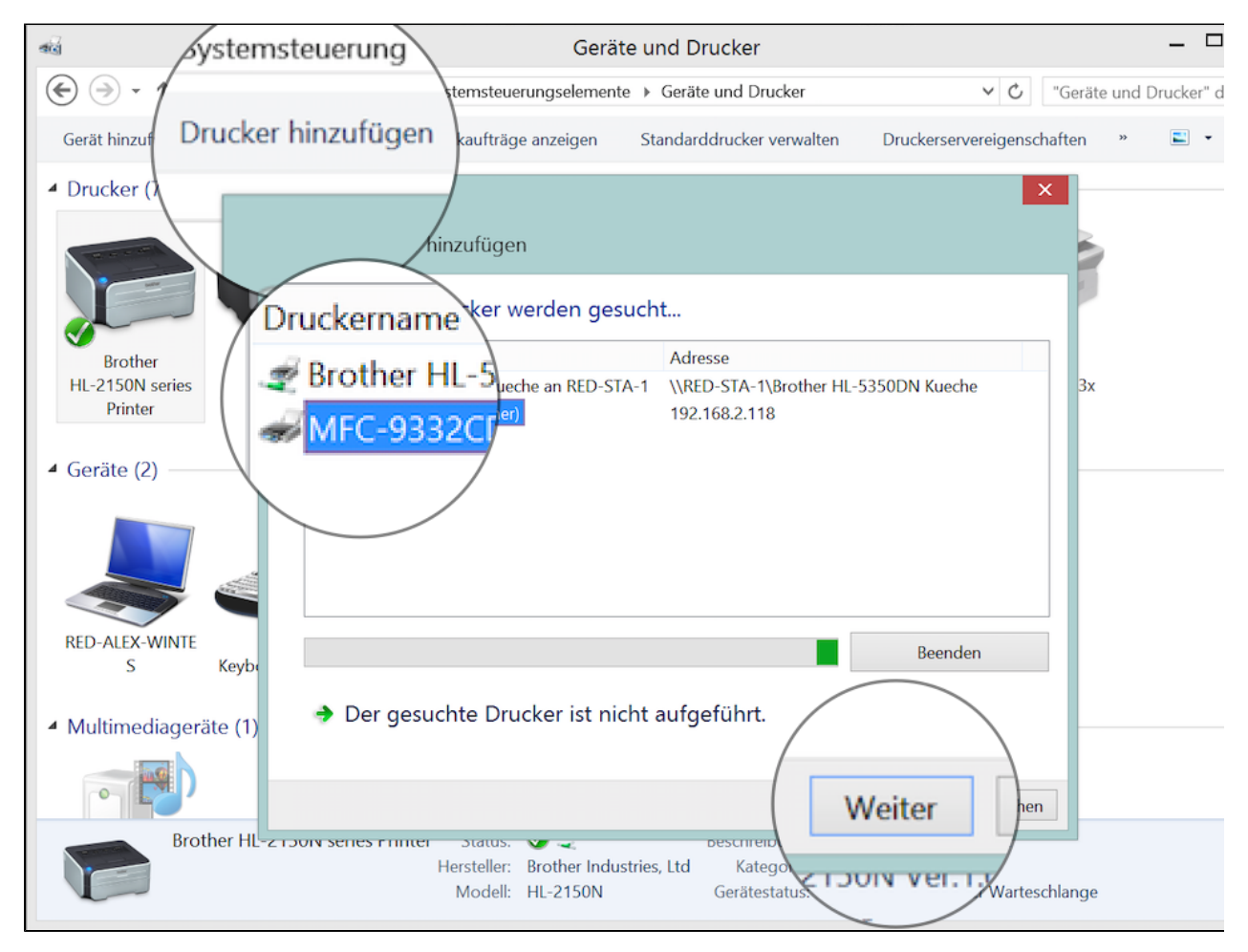

Auf einem Windows-Rechner rufen Sie in der Systemsteuerung **Geräte und Drucker** auf. In der Übersicht Drucker sehen sie die bereits vorhandenen Drucker. Ist der gewünschte Drucker nicht dabei, klicken Sie auf **Drucker hinzufügen** und wählen den Drucker von der Liste aus.

Der Druckertreiber wird installiert. Nach erfolgreicher Installation können Sie den Drucker testen, indem Sie eine Testseite ausgeben.

## Installation unter Apple macOS

Auf einem Apple Mac rufen Sie in der Systemsteuerung **Drucker & Scanner** auf. In der linken Übersicht sehen Sie die bereits vorhandenen Drucker. Ist der gewünschte Drucker nicht dabei, klicken Sie auf + und wählen ihn von der Liste aus.

|                                                |                                                                              | Drucker & Scanner                                                                                           | Q. Suchen                                            |
|------------------------------------------------|------------------------------------------------------------------------------|----------------------------------------------------------------------------------------------------|------------------------------------------------------|
| Drucker<br>Erothe<br>Offlin<br>Brothe<br>Inakt | er MFC-7360N<br>he<br>er MFC-9332CDW<br>iv, Zuletzt benutzt                  | Drucken<br>Brother MFC-93320<br>Drucker-Warteliste<br>Ontionen & Füllst<br>Hinzufügen<br>Q Suchen<br>Suchen | Scannen<br>CDW<br>Föffnen                            |
| +-                                             | Name<br>Brother HL-2150N serie<br>Brother MFC-9332CDW<br>OKI DATA CORP ML510 | <ul> <li>Typ</li> <li>Bonjo</li> <li>Bonjo</li> <li>BFB @ Anmeldungs Mac mini</li> </ul>                    | vur<br>vur Multifunction<br>vur, geteilt<br>r ≎<br>? |
|                                                | Name: Brot<br>Standort: Prax<br>Verwenden: Bro                               | her HL-2150N series<br>s<br>her HL-2150N series CUPS                                                        | ≎<br>Hinzufügen                                      |

Der Druckertreiber wird installiert. Nach erfolgreicher Installation können Sie den Drucker testen, indem Sie eine Testseite ausgeben.

## Einbindung in RED medical classic

Ist der Drucker installiert und erfolgreich getestet, rufen Sie in RED Medical die Verwaltung der Arbeitsplätze auf, indem Sie z.B. nach **#b arbeitsplatz** such en.

Wählen Sie den aktuellen Arbeitsplatz aus, der durch ICH gekennzeichnet ist. RED zeigt Ihnen eine Übersicht der bereits zugeordneten Drucker. Einen neuen Drucker wählen Sie über den Link Drucker hinzufügen aus.

| # RED Medical Suche                                 | nach Personen und Funktionen                               | Menu                                                                                   |                | 💩 Dr.med. Heriber (776299002) | Administration |
|-----------------------------------------------------|------------------------------------------------------------|----------------------------------------------------------------------------------------|----------------|-------------------------------|----------------|
| Homepage Arbeitsplätze X                            |                                                            |                                                                                        |                |                               |                |
| Arbeitsplätze                                       |                                                            |                                                                                        |                |                               |                |
| pra                                                 | OFISIBHC2                                                  |                                                                                        |                |                               |                |
| Praxis Anmeldung Win10<br>Wartet auf Freigabe       |                                                            | AJiA Arbeitsplatz freigegeben                                                          |                |                               |                |
| Praxis Bendorf<br>Arbeitsplatz freigegeben          | Drucker hinzufügen                                         |                                                                                        |                |                               |                |
| Praxis MacBookPro   ICH<br>Arbeitsplatz freigegeben | PDF PDF-Rezernat E                                         | n /Users/alexanderwilms/muster16.pdf<br>inseitiger Druck 2 Dokumente zugeordnet        | Drucker ändern | Drucker löschen               |                |
| Praxis Windows Tablet<br>Arbeitsplatz freigegeben   | A4 Grausty ablage in<br>ochformat E                        | /Users/alexanderwilms/RED_Rechnung.pdf<br>inseitiger Druck 3 Dokumente zugeordnet      | Drucker ändern | Drucker löschen               |                |
| Praxis iPhone<br>Arbeitsplatz freigegeben           | PDF PDF-Druck Quer Dateiab<br>A4 Graustufen Querformat E   | age in /Users/alexanderwilms/RED.pdf<br>inseitiger Druck 1 Dokumente zugeordnet        | Drucker ändern | Drucker löschen               |                |
|                                                     | PDF PDF-Blanko Dateiablage i<br>A4 Graustufen Hochformat E | n /Users/alexanderwilms/RED_Formular.pdf<br>inseitiger Druck 3 Dokumente zugeordnet    | Drucker ändern | Drucker löschen               |                |
|                                                     | PDF PDF-Formular Dateiablag<br>A4 Graustufen Hochformat E  | e in /Users/alexanderwilms/RED_Formular.pdf<br>inseitiger Druck 9 Dokumente zugeordnet | Drucker ändern | Drucker löschen               |                |
|                                                     | Brother 7360 Brother MFC<br>A5 Graustufen Hochformat E     | -7360N<br>inseitiger Druck 5 Dokumente zugeordnet                                      | Drucker ändern | Drucker löschen               |                |
|                                                     | Brother 2150 Brother HL-2<br>A4 Graustufen Hochformat E    | 2150N series<br>inseitiger Druck 9 Dokumente zugeordnet                                | Drucker ändern | Drucker löschen               |                |